#### **Accessing Illuminate**

Go to the phoenixunion.org home page. Under staff select <u>Illuminate Education</u>.

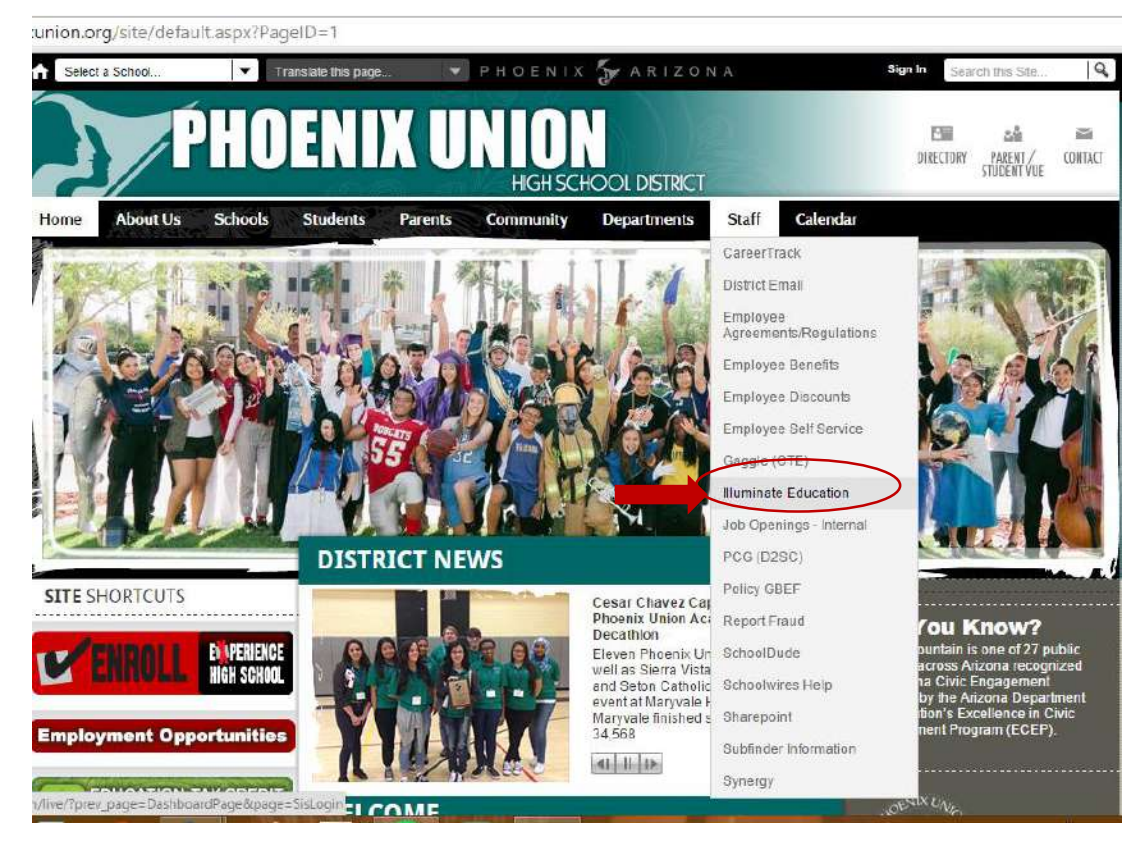

Use your school login information (user name and your school password).

🕅 🍓 https://phoenixunion.illuminateed.com/live/?prev\_page=DashboardPage&page=SisLogin

|                                                                                                    | 📑 Like) 💓 Follow Əlilum'inateEd 🛛 🐓 Follow Əlilum'inateOps                                                                                                    |
|----------------------------------------------------------------------------------------------------|----------------------------------------------------------------------------------------------------|
| Phoenix Union High School District<br>phoenixunion illuminateed com<br>Usename<br>Username<br>Password<br>Paseword | Next Release<br>v8.4 Release<br>Check out the highlights and full release notes<br>Next release 1/14/2018 after 10 PM PST<br>(perding development and testing timelines)<br>Announcements<br>Mare We Motivating Students with Data?<br>Does your approach increase student motivation—or<br>decrease it? Check out this atticle from Educational<br>Leadership<br>Register now for our conference!<br>Registration is open and we are also looking for<br>presenters.<br>I EUCIS Mitwest (Grand Rapids, MI 11/15-11/20)<br>I EUCIS (Mitwest (Grand Rapids, MI 11/15-11/20) |
| Generator 2015 Illuminato Education Inc. All Rights R                                                              | Have you checked out our new Hybrid<br>Assessment creator? You can upload your test and<br>your students can take it online!                                                                                                    |

## **Printing Bubble Sheets**

### This is your user dashboard. You will need to select the assessment tab.

| ← → C f  A https://phoenixunion.illuminateed.com                | n/live/?page=DashboardPage                                    |                                                                                                    |                                                                           |             | は<br>の            |
|-----------------------------------------------------------------|---------------------------------------------------------------|----------------------------------------------------------------------------------------------------|---------------------------------------------------------------------------|-------------|-------------------|
| Willuminate education"                                          | Search Students, Help, Navigation, et                         | c                                                                                                    | 2                                                                         | 🖬 Dashboard | A Control Panel - |
| Students Reporte Assessments                                    |                                                               |                                                                                                    |                                                                           |             |                   |
| My Dashboard 🕂 Add Widgets *                                    |                                                               |                                                                                                    | А                                                                         | Take a Tour |                   |
| Illuminate Education User Conference                            |                                                               |                                                                                                    |                                                                           | ~ # X       |                   |
| LUCK TO<br>LEARN MORE!                                          | Illuminate User<br>November 19 & 20, 2015<br>Grand Rapids, MI | Conference<br>- Over 100 sessions on ISE<br>- Learn and network with 2<br>- Hands-on training with III | e Midwest<br>F. ISI and DnA<br>2004 Hiuminate customers<br>luminate staff | ow          |                   |
| Bulletin                                                        |                                                               | Favorites                                                                                              |                                                                           |             |                   |
| No b                                                            | ulletins                                                      | -                                                                                                    | District Favorites My Favorites                                           |             |                   |
| Demographic Distribution                                        |                                                               | More.                                                                                                  | Search                                                                    |             |                   |
| Adde of Ennie                                                   | ky orotpa                                                     | Туре 🔺                                                                                                 | Title                                                                     | Favorites   |                   |
| 100                                                             |                                                               | Prebuilt                                                                                               | Multiple Assessment Summary Report                                        | -           |                   |
| 75                                                              |                                                               | Prebuilt                                                                                               | Multiple Assessment Performance Report                                    | *           |                   |
| ste                                                             |                                                               | Assessment                                                                                             | Practice Round Fun 5 ? Test For PUHSD training                            | 1 😤         |                   |
| 50                                                              |                                                               | Assessment                                                                                             | CTE Illuminate Practice Quiz                                              | *           |                   |
| کې<br>25                                                        |                                                               | Displaying 1 to 4 o                                                                                    | f 4 Show                                                                  | 10 🔻        |                   |
| nttps://phoenixunion.illuminateed.com/live/?page=DashboardPage# | 0.62%                                                         | <u></u>                                                                                                | +- FTEVIDUS 1 NEXL →                                                      |             |                   |

## Click on the assessment tab and select "Print Answer Sheets"

| illuminate e  | ducation <sup>*</sup> s                                                                                                    | earch Students, Help, Navigation, etc                                         |                  |                         |                                             | 4                       | 🏭 Dashbo   |  |
|---------------|----------------------------------------------------------------------------------------------------|-------------------------------------------------------------------------------|------------------|-------------------------|---------------------------------------------|-------------------------|------------|--|
| lents Reports | Assessments                                                                                                    |                                                                               |                  |                         |                                             |                         |            |  |
|               | GENERAL<br>List Assessments                                                                                                    | ACTIVATE IN STRUCTION<br>Visit Activate Instruction                           |                  |                         |                                             | AT                      | ake a Tour |  |
| CLICKTO       | Create a New Assessment<br>Create a New Summary Assessment<br>Activate + Online Testing - Pending Requests<br>Create a New Survey                                                                                                    | STANDARDS<br>Search Academic Standar                                          | ds               | ence Midwest            |                                             | REGISTER NO             |            |  |
|               | SRADECAM<br>Settings                                                                                                    | PERFORMANCE BAND SETS<br>List Performance Band Se<br>Create a New Performance | ts<br>Band Set   | rk with 2<br>g with III | 200+ Illuminate customers<br>Iuminate staff | REGISTER NO             |            |  |
|               | Print Answer Sheets<br>Print Multiple Answer Sheets per Page (10 Que<br>Print Multiple Answer Sheets per Page (25 Que<br>Print Multiple Answer Sheets per Page (50 Que                                                                                                    | estions)<br>estions)<br>estions)                                              |                  | More                    | District Favorites<br>Search                | My Favorites            |            |  |
|               | TTEND AND                                                                                                    |                                                                               |                  | •                       | Title                                       | \$                      | Favorite   |  |
|               | Create New Itembank Assessment                                                                                                    |                                                                               |                  |                         | Multiple Assessment Sur                     | nmary Report            | *          |  |
|               | Visit Itembank                                                                                                    |                                                                               |                  |                         | Multiple Assessment Per                     | formance Report         | *          |  |
|               |                                                                                                    |                                                                               | Assessme         | ent                     | Practice Round Fun 5 ? 1                    | Fest For PUHSD training | 뿚          |  |
|               | e de la companya de la companya de la company |                                                                               | 101120-01010-010 | ent                     | CTE Illuminate Practice (                   | Quiz                    | 7          |  |
|               | 1249715 50                                                                                                    |                                                                               | Assessme         |                         |                                             |                         |            |  |

## Select your "Courses"

| 👋 illuminate education"                  | Search Students, Help. Navigation, etc | 🗘 📰 Dashboard 🔒 Con |
|------------------------------------------|----------------------------------------|---------------------|
| Students Reports Assessments             |                                        |                     |
| Print GradeCam Answer Sheets             |                                        |                     |
| Print Pre-Slugged                        | Print Blank                            |                     |
| Site<br>Mate Toob High Sob               | Enrollment/Roster Date                 |                     |
| Courses                                  |                                        |                     |
| Advisory 1 (9414000<br>AP Eng Lit & Comp | )<br>7 (4293900) -                     |                     |
| English 5 H (420560)                     | 0)                                     |                     |
| Students<br>Filter Students (Option      | nal)                                   |                     |
| Additional Filters                       |                                        |                     |
| Number of Question                       | s 🄹 10                                 |                     |
|                                          | · · · · · · ·                          |                     |

# Select the number of questions.

| Print | Pre-Slugged Print Blank      |                                                                                                    |  |  |
|-------|------------------------------|----------------------------------------------------------------------------------------------------|--|--|
| Site  |                              | Enrollment/Roster Date                                                                              |  |  |
| Met   | ro Tech High School          | Control Panel (11-20-2015)                                                                          |  |  |
| Cours | es                           |                                                                                                    |  |  |
| × A   | P Eng Lit & Comp 7 (4293900) |                                                                                                    |  |  |
| Class | es                           |                                                                                                    |  |  |
| Filte | Filter Classes (Optional)    |                                                                                                    |  |  |
| Stude | Students                     |                                                                                                    |  |  |
| Filte | Students (Optional)          |                                                                                                    |  |  |
| Add   | tional Filters               |                                                                                                    |  |  |
| Nu    | mber of Questions 🛊 40 🍞     |                                                                                                    |  |  |
| Inclu | de Versions Row? Don't incl  | clude versions row.                                                                                 |  |  |
|       | If your ass                  | sessment has versions, you must have a version row on your answer sheet or the sheet will not scan. |  |  |

#### Select "Generate"

| Site                                         | Enrollment/Roster Date                                                                                                    |
|----------------------------------------------|----------------------------------------------------------------------------------------------------|
| Metro Tech High School                       | Control Panel (11-20-2015)                                                                                                    |
| Courses                                      |                                                                                                    |
| * AP Eng Lit & Comp 7 (4293900)              |                                                                                                    |
| Classes                                      |                                                                                                    |
| Filter Classes (Optional)                    |                                                                                                    |
| Students                                     |                                                                                                    |
| Filter Students (Optional)                   |                                                                                                    |
| Additional Filters                           |                                                                                                    |
| Number of Questions * 40 >                   |                                                                                                    |
| Include Versions Row: Don't include Versions | row                                                                                                    |
| Advanced Options<br>Generate                 | versions, you must have a version row on your answer sneet or the sneet will no                                                                                                    |
|                                              | Site Metro Tech High School Courses  AP Eng Lit & Comp 7 (4293900)  Classes Filter Classes (Optional)  Students Filter Students (Optional)  Additional Filters Number of Questions * 40 \$ Include Versions Row? Don't include versions If your assessment has Advanced Options Generate |

You will then click on **download**.

\*Note: you may have a pop up blocker. If this happens address that issue (it will be in the search bar).

|   |                                                                                                    |                   | https://gcforms2.s3.amazonaws.com/pdf/cd7d005eae78bc2b5dae3210573e6667265fa0e0.pdf - Google Chrome |                    |                       |           | e Chrome |
|---|----------------------------------------------------------------------------------------------------|-------------------|----------------------------------------------------------------------------------------------------|--------------------|-----------------------|-----------|----------|
|   | Classes                                                                                                    | A https://gcforms | s2.s3.amazonaws.com/pdf/c                                                                          | d7d005eae78bc2b5da | e3210573e6667265fa    | 0e0.pdf   |          |
|   | Filter Classes (Optional                                                                                        |                   |                                                                                                    |                    |                       |           |          |
|   | Students                                                                                                    |                   | Esteban Acevedo Sanchez (411                                                                       | 7585)              |                       |           |          |
|   | Filter Students (Optiona                                                                                        |                   |                                                                                                    |                    |                       |           |          |
|   | Additional Ethons                                                                                               |                   |                                                                                                    |                    | - 00000               | - 00000   |          |
|   | Additional Philers                                                                                              |                   | 1.00000                                                                                            | 11 00000           |                       |           |          |
|   |                                                                                                    |                   | 3 00000                                                                                            | 12 00000           | 22 000000<br>23 00000 | 3 00000   |          |
|   | Number of Questions                                                                                             |                   | 4,00000                                                                                            | 14 00000           | 24.00000              | 34.00000  |          |
|   |                                                                                                    |                   | 5.00000                                                                                            | 15. 00000          | 25. 00000             | 35. ABOOD |          |
|   | Include Versions Row?                                                                                           |                   | 6.00000                                                                                            | 16.00000           | 26.00000              | 36. 00000 |          |
|   |                                                                                                    |                   | 7.00000                                                                                            | 17.00000           | 27.00000              | 37. OBODE |          |
|   | Advanced Options                                                                                                |                   | 8 O O O O O                                                                                        | 18.0000            | 28. 00000             | 38. 60000 |          |
|   | CONTRACTOR DE LOS DE LOS DE LOS DE LOS DE LOS DE LOS DE LOS DE LOS DE LOS DE LOS DE LOS DE LOS DE LOS DE LOS DE |                   | .00000                                                                                             | 19.00000           | 29.00000              | 39. OBODE |          |
|   | Generate Again                                                                                                  |                   | 10. 🛇 🕲 🔘 🕲 🗊                                                                                      | 20.00000           | 30. 🛛 🕄 💭 💭 💭         | 40.0000   |          |
|   | Print/Download S                                                                                                |                   |                                                                                                    | Form Identif       | er – Do not mark      |           |          |
|   |                                                                                                    |                   |                                                                                                    |                    |                       |           |          |
| ( | Download Print                                                                                                  |                   | Marro Tach High School                                                                             |                    |                       |           |          |
|   | Note: If your answer shee                                                                                       |                   | 4 AP Eng Lit & Comp 7, V. Robert                                                                   | 500                |                       |           |          |

A separate window, as shown above, will open. You can then print your bubble sheets. Each sheet will be designated for each student. Their name will be at the top.

### Accessing the CRT Exam

Click on the assessment tab once again.

When the drop down menu appears select "List Assessments"

| Search Stu                   |                                                                                                    | Students, Help, Navigation, etc                                                                                                    | 🛆 📰 Dashboard |
|------------------------------|----------------------------------------------------------------------------------------------------|----------------------------------------------------------------------------------------------------|---------------|
| Students Reports             | Assessments                                                                                                    |                                                                                                    |               |
| Print GradeCam Answe         | CENERAL List Assessments Create a New Assessment Create a New Assessment Activate + Online Testing - Pending Requests Create a New Survey GRADECAM Settings Print Answer Sheets Print Multiple Answer Sheets per Page (10 Questions Print Multiple Answer Sheets per Page (50 Questions Print Multiple Answer Sheets per Page (50 Questions Print Multiple Answer Sheets per Page (50 Questions Print Multiple Answer Sheets per Page (50 Questions Print Multiple Answer Sheets per Page (50 Questions Print Multiple Answer Sheets per Page (50 Questions Print Multiple Answer Sheets per Page (50 Questions Print Multiple Answer Sheets per Page (50 Questions Print Multiple Answer Sheets per Page (50 Questions Print Multiple Answer Sheets per Page (50 Questions Print Multiple Answer Sheets per Page (50 Questions Print Multiple Answer Sheets per Page (50 Questions Print Multiple Answer Sheets per Page (50 Questions Print Multiple Answer Sheets per Page (50 Questions Print Multiple Answer Sheets Print Multiple Answer Sheets Print Multiple Answer Sheets Print Multiple Answer Sheets Print Multiple Answer Sheets Print Multiple Answer Sheets Print Multiple Answer Sheets Print Multiple Answer Sheets Print Multiple Answer Sheets Print Multiple Answer Sheets Print Multiple Answer Sheets Print Multiple Answer Sheets Print Multiple Answer Sheets Print Multiple Answer Sheets Print Answer Sheets Print Answer Sheets Prin | ACTIVATE INSTRUCTION<br>Fisit Activate Instruction<br>STANDARDS<br>Search Academic Standards<br>PERFORMANCE BAND SETS<br>List Performance Band Sets<br>Create a New Performance Band Set |               |
| https://phoenicunion.@uminat | Additional Filters Number of Questions <b>*</b> 40 eed.com/ine/7DnaController                                                                                                    |                                                                                                    |               |

The following page will appear. Go to scope and select "District Benchmark"

This should be the ONLY exam you select.

#### Then select SEARCH

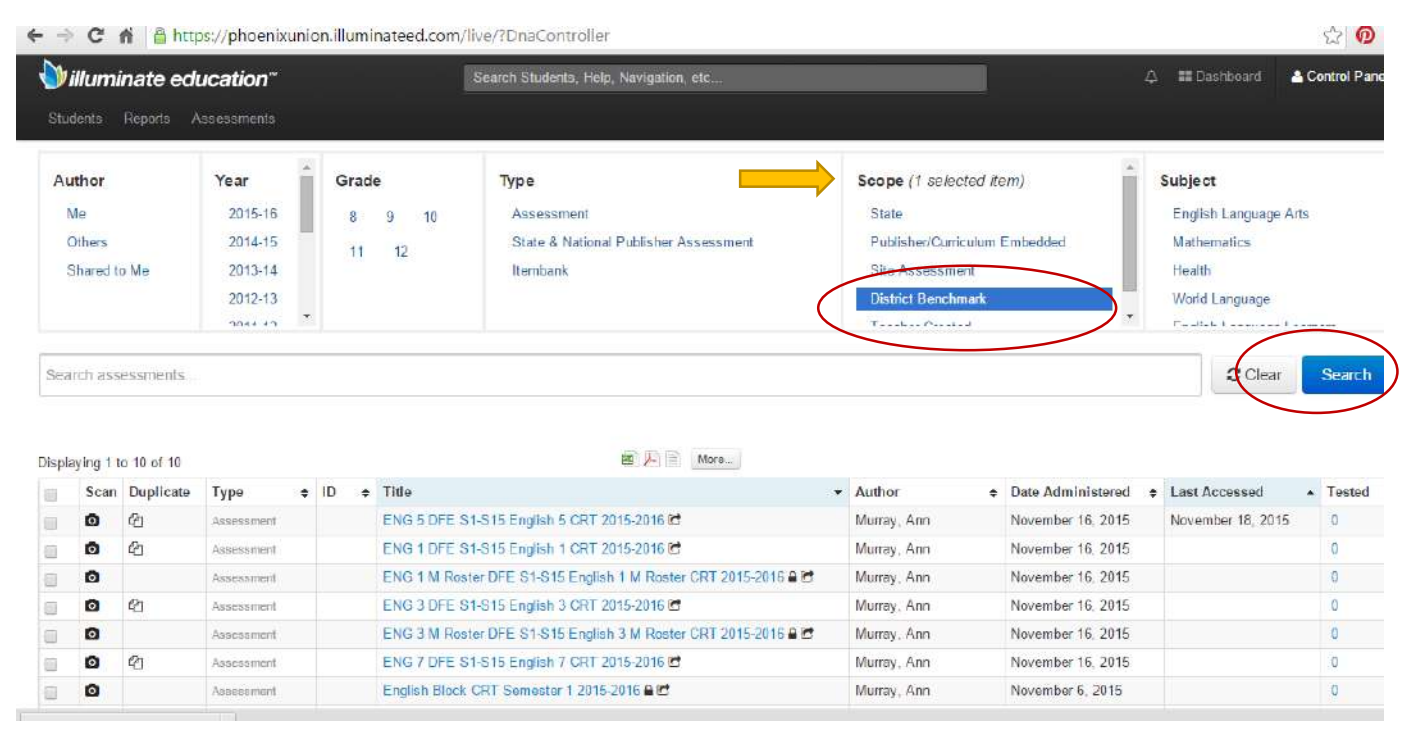

The list of exams will appear. Select the exam you're going to be administering.

Finally, after you've selected the exam you will select "Scan"

This will be once students are done and can have their test submitted or scanned into illuminate.

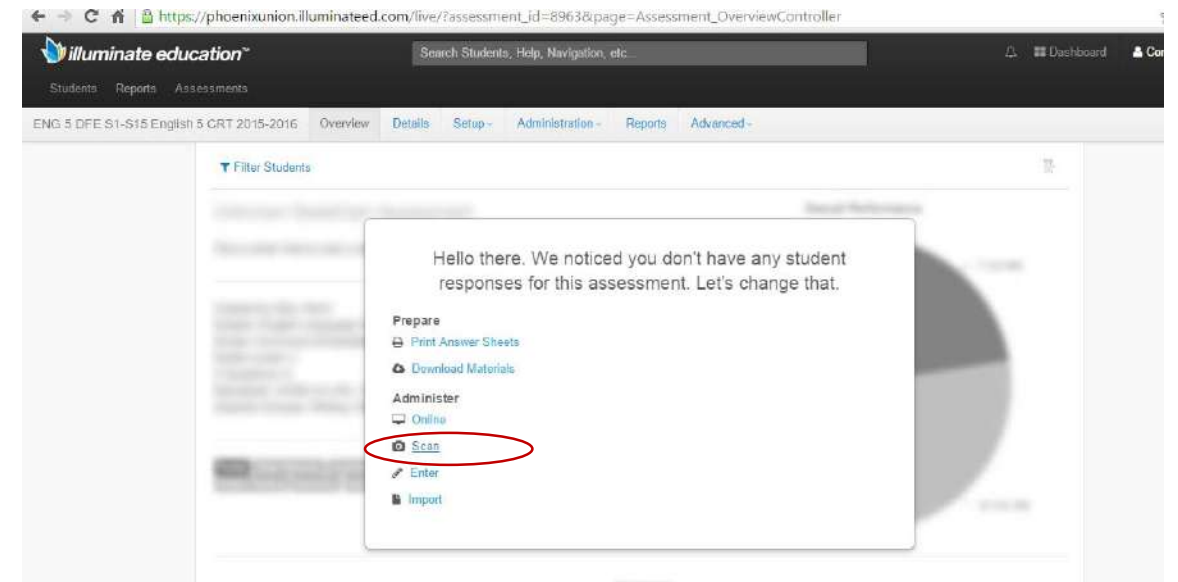

https://phoenixunion.illuminateed.com/lwe/Faction=gmdecamScan&assessment\_id=8963&page=Assessment\_indexController